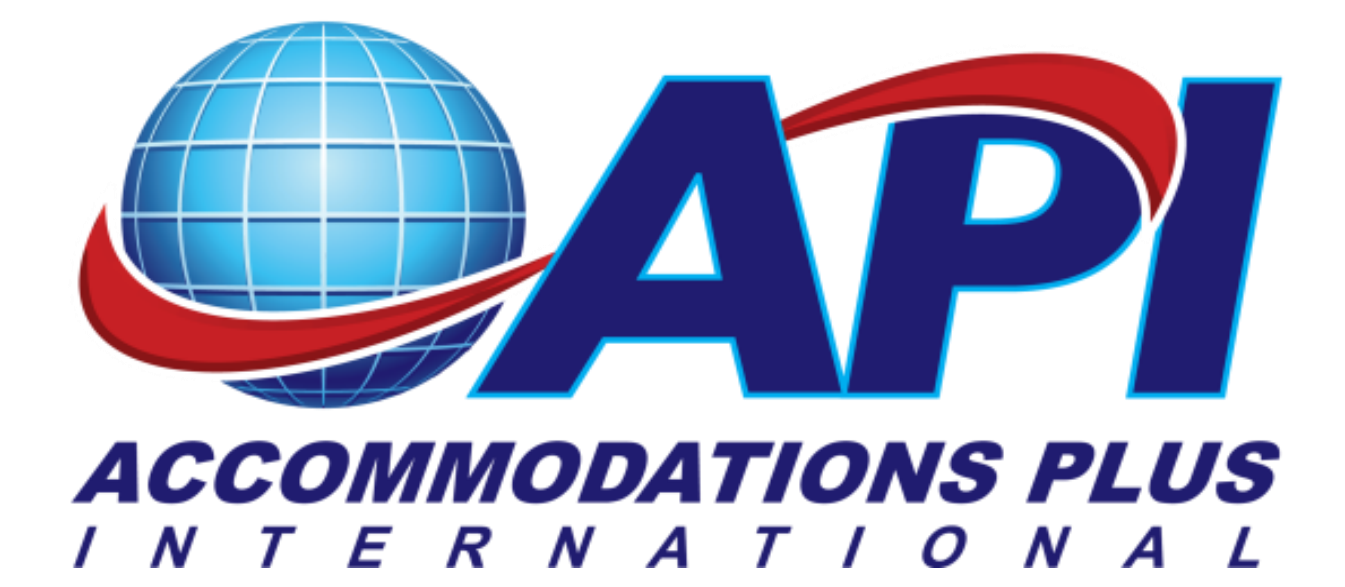

## Business Travel Website

## **User Manual**

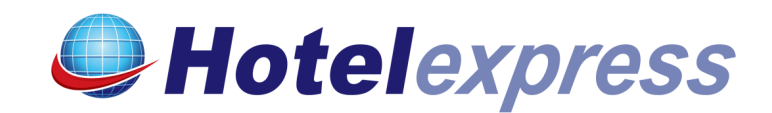

| Hotele                                                                                               | express                                                                                                    | Contraction of the second | ACCOMMODATIONS PLUS |
|----------------------------------------------------------------------------------------------------|----------------------------------------------------------------------------------------------------|---------------------------|---------------------|
| About Us Partners FAQ Contac                                                                         | ct Us Home                                                                                                    |                           |                     |
| <ul> <li>My Account</li> <li>My Reservations</li> <li>Check Your Bookings</li> <li>Logout</li> </ul> | Login:<br>User ID:<br>Password:<br>*                                                                            |                           |                     |
| Copyright 2004<br>Accommodations Plus Int'l                                                          | First time user? click here to sign up.<br>Forgot your password? click here<br>Change your password? click here |                           |                     |
|                                                                                                    |                                                                                                    |                           | Member of:          |

1. First time users of the Business Travel site will have to register. From the main page, choose:

*First time user? Click here to sign up* This process is only required once.

Note: Please follow your company's instructions as this may not apply to all users.

2. For all users that have previously registered, please enter your User ID and Password.

| Hotele                                                                                               | xpress                                                                                                    |                                                                         |                                             | ACCOMMODATIONS PLUS  |
|----------------------------------------------------------------------------------------------------|----------------------------------------------------------------------------------------------------|-------------------------------------------------------------------------|---------------------------------------------|----------------------|
| About Us Partners FAQ Contac                                                                         | ct Us Home                                                                                                    |                                                                         |                                             |                      |
| <ul> <li>My Account</li> <li>My Reservations</li> <li>Check Your Bookings</li> <li>Logout</li> </ul> | Sign Up:<br>By submitting your information to A<br>special rates. Any personal informa<br>outside party not involved in your bo | ccommodations Plus Int'l yo<br>tion entered will not be sold<br>voking. | u will be able to access<br>or given to any |                      |
|                                                                                                    | Air mormation submitted to Accom                                                                                                | nouations Flus intrivili be k                                           | epi surcuy connuential.                     |                      |
|                                                                                                    |                                                                                                    |                                                                         |                                             |                      |
|                                                                                                    | User ID:                                                                                                    |                                                                         | x                                           |                      |
|                                                                                                    | Password:                                                                                                    | *                                                                       |                                             |                      |
|                                                                                                    | Confirm Password:                                                                                                    | *                                                                       |                                             |                      |
| Copyright 2004<br>Accommodations Plus Int'l                                                          | First Name:                                                                                                    |                                                                         | *                                           |                      |
|                                                                                                    | Middle Name:                                                                                                    |                                                                         |                                             |                      |
|                                                                                                    | Last Name:                                                                                                    |                                                                         | *                                           |                      |
|                                                                                                    | Airline / Company:                                                                                                    |                                                                         |                                             |                      |
|                                                                                                    | Manager Name:                                                                                                    |                                                                         | ×                                           |                      |
|                                                                                                    | Manager Email:                                                                                                    |                                                                         | *                                           |                      |
|                                                                                                    | Department Number:                                                                                                    |                                                                         | *                                           |                      |
|                                                                                                    | Location Number:                                                                                                    |                                                                         | *                                           |                      |
|                                                                                                    | Street Address 1:                                                                                                    |                                                                         | ×                                           |                      |
|                                                                                                    | Street Address 2:                                                                                                    |                                                                         |                                             |                      |
|                                                                                                    | City:                                                                                                    |                                                                         | *                                           |                      |
|                                                                                                    | State/Province:                                                                                                    |                                                                         | * Only for US and Canada                    |                      |
|                                                                                                    | Postal Code:                                                                                                    |                                                                         | *                                           |                      |
|                                                                                                    | Country:                                                                                                    | United States                                                           | *                                           |                      |
|                                                                                                    | Day Phone:                                                                                                    |                                                                         | ×                                           |                      |
|                                                                                                    | Night Phone:                                                                                                    |                                                                         |                                             |                      |
|                                                                                                    | Fax:                                                                                                    |                                                                         |                                             |                      |
|                                                                                                    | Email:                                                                                                    |                                                                         | *                                           |                      |
|                                                                                                    | Confirm Email:                                                                                                    |                                                                         | *                                           |                      |
|                                                                                                    |                                                                                                    | By checking this box yo of this website.           Submit               | ou agree and consent to the                 | Terms and conditions |

- 1. Certain fields on the Sign Up page are mandatory. These fields are indicated with an (\*) next to them, such as:
- **User ID** (This can be your name, a letter combination, etc., i.e JohnS or JSmith)
- **Password** (Any combination of letters and number )
- First name
- Last name
- Manager Name
- Manager Email
- Department Number
- Location Number
- Address
- Phone number
- User E-mail Address and re-confirmation of User e-mail Address
- You must agree to Terms and conditions in order to proceed.

| Hotele                                                                                               | express                                                                                                    |
|----------------------------------------------------------------------------------------------------|----------------------------------------------------------------------------------------------------|
| About Us Partners FAQ Conta                                                                          | ct Us Home                                                                                                    |
| <ul> <li>My Account</li> <li>My Reservations</li> <li>Check Your Bookings</li> <li>Logout</li> </ul> | Login:<br>User ID:*<br>Password:*                                                                               |
| Copyright 2004<br>Accommodations Plus Int'l                                                          | First time user? click here to sign up.<br>Forgot your password? click here<br>Change your password? click here |
|                                                                                                    | Member of:                                                                                                    |

After registering, a re-confirmation e-mail will be sent to the registered e-mail address. You must follow the link in that e-mail in order to activate your account.

Once you have activated your account, you will be able to proceed to reservations.

Log In in order to proceed to reservations.

| Hotele                                                                                               | xpress                                                                                                    |                       | ACCOMMODATIONS PLUS   |
|----------------------------------------------------------------------------------------------------|----------------------------------------------------------------------------------------------------|-----------------------|-----------------------|
| About Us Partners FAQ Contac                                                                         | Us Home                                                                                                    |                       |                       |
| <ul> <li>My Account</li> <li>My Reservations</li> <li>Check Your Bookings</li> <li>Logout</li> </ul> | Search: Hotel<br>Welcome Regina Innocent to the Leisure ho                                                                                                    | tel reservations site |                       |
| Copyright 2004<br>Accommodations Plus Int'l                                                          | Step 1: Choose ONE of the following four catego            • City:             • State or Province:             • Airport Code:             Step 2: Choose your hotel dates and # of adults:             Arrival:          Departure:          Adults:             1          Number of hotels to display:                Advanced Search | ories.                | arch World by Country |

1. A Hotel Search can be preformed by using one of the following:

- City Name
- State
- Airport Code
- Airline City (Not available for all users)
- 2. Enter the arrival and departure dates.
- 3. Click on **Display Available Hotels** to view options.

| Hotel                                                                                                | express                                                                                                 | 1 Car      |                   |                    | ACCOMMODATIONS PLUS |
|----------------------------------------------------------------------------------------------------|----------------------------------------------------------------------------------------------------|------------|-------------------|--------------------|---------------------|
| About Us Partners FAQ Contac                                                                         | ct Us Home                                                                                              |            |                   |                    |                     |
| <ul> <li>My Account</li> <li>My Reservations</li> <li>Check Your Bookings</li> <li>Logout</li> </ul> | Search: Hotel                                                                                           |            |                   | Sort By            | Preferred Hotels    |
|                                                                                                    | All Hotels in CHICAGO                                                                                   |            | Estimated<br>Rate | Contracted<br>Rate |                     |
| Arrival:<br>03/04/2011<br>Departure:                                                                 | * Airline Leisure Hotel<br>HOLIDAY INN CHICAGO-ELK GROVE-<br>OHARE APT<br>Airport area of CHICAGO,IL,US | <b>?</b> ¥ | \$ 45 USD         | \$ 45 USD          | ► View Rates        |
| 03/07/2011  Change Dates                                                                             | * Airline Leisure Hotel<br>INTERCONTINENTAL CHI MAG MILE<br>City center of CHICAGO,IL,US                | <b>?</b> ¥ | \$ 139 USD        | \$ 139 USD         | ► View Rates        |
|                                                                                                    | * API Preferred Hotel<br>HOTEL 71<br>City center of CHICAGO,IL,US                                       | <b>?</b> ¥ | \$ 179 USD        | \$ 120 USD         | ► View Rates        |
| Copyright 2004<br>Accommodations Plus Int'l                                                          | * API Preferred Hotel<br>WYNDHAM CHICAGO<br>City center of CHICAGO,IL,US                                | <b>?</b> ¥ | \$ 139 USD        | \$ 120 USD         | ► View Rates        |
|                                                                                                    | ALLEGRO CHICAGO A KIMPTON HTL<br>City center of CHICAGO,IL,US                                           | <b>?</b> # | \$ 159 USD        |                    | ► View Rates        |

- A list of preferred hotels will be displayed. Displayed first will be rates offered for your airline only. Next will be API Preferred rates and then other available hotels. (Airline contracted rates will also display, but only at the request of the airline.)
- 2. After choosing a hotel, click **View Rates** to get a list of available room types and rates.

| Hotele                                                  | express                                                                                                    |                                                                                                    |                                                                                             | ACCOMMODATIONS PLUS                                                  |
|---------------------------------------------------------|----------------------------------------------------------------------------------------------------|----------------------------------------------------------------------------------------------------|---------------------------------------------------------------------------------------------|----------------------------------------------------------------------|
| About Us Partners FAQ Conta                             | ct Us Home                                                                                                    |                                                                                                    |                                                                                             |                                                                      |
| <ul> <li>My Account</li> <li>My Reservations</li> </ul> | Search: Hotel                                                                                                    |                                                                                                    |                                                                                             |                                                                      |
| <ul> <li>Check Your Bookings</li> <li>Logout</li> </ul> | Availability for: HOLIDAY IN<br>>From Mar 04, 2011 to Mar                                                                                                    | IN CHICAGO-ELK GROVE-, Chicago Re<br>07, 2011                                                                                                    | egional Airports, IL, US                                                                    |                                                                      |
|                                                         | Please review the cance<br>By clicking the reserve a                                                                                                    | llation policy or any applicable depo<br>room button, I agree that I have rea                                                                          | sit requirements for this hotel by clicking t<br>d and accept the cancellation policy and c | the hotel information button.<br>Jeposit requirements of this hotel. |
| Arrival:<br>03/04/2011                                  | AVG = 101.53 TOP RATE =<br>Available Rooms Currency i                                                                                                    | = 119.00 LOWEST RATE = 45.00<br>in <b>US Dollars</b>                                                                                                   |                                                                                             |                                                                      |
| 03/07/2011                                              | CONVERT CURRENCY   H                                                                                                    | OTEL INFO                                                                                                    |                                                                                             |                                                                      |
| ► Change Dates                                          | US Dollars                                                                                                    | Rate and Room Description                                                                                                    |                                                                                             |                                                                      |
| Copyright 2004<br>Accommodations Plus Int'l             | 41RL1<br>LEISU<br>DOUL<br>RPRE<br>9F8E<br>45.00 WIRE<br>ACCC<br>3.2 IN<br>WITH<br>(6)JA<br>REQ                                                                                                    | NE 2<br>RE 2BOS<br>SMOKING<br>HIGH<br>D<br>D<br>SS AND A<br>CH TV<br>PANTEE<br>IFED)                                                                   |                                                                                             |                                                                      |
|                                                         | 4 AR<br>LEIS<br>DOUD<br>EXEC<br>NOM<br>45.00 CHE<br>HIG<br>HI<br>HIG<br>(GLA<br>REQ                                                                                                    | INE<br>JEE 2<br>BLE BEDS<br>UTIVE<br>SMORING<br>XXYOUR<br>LWTH<br>SPEED<br>LESS<br>RANTEE<br>JIEED                                                     |                                                                                             |                                                                      |
|                                                         | евт<br>яат<br>ројо<br>ком<br>реве<br>ула<br>илте<br>илте<br>и<br>илте<br>и<br>илте<br>и<br>и<br>и<br>и<br>и<br>и<br>и<br>и<br>и<br>и<br>и<br>и<br>и | FLENBLE<br>2<br>2<br>BLE BEDS<br>SMOKING<br>HIGH<br>15<br>SS AND A<br>P<br><b>See Full Rate Details</b><br>(* APPLY<br>SAPPLY<br>SOME<br>TS)<br>RAYTEE |                                                                                             |                                                                      |

- 1. A list of room types will be displayed. Please make sure to read the room description, to ensure correct rate is secured (i.e. Airline contracted rate vs. hotel best available rate.
- 2. Choose the appropriate rate description. Click on **See Full Rate Details**, to see details about rate chosen.

## Hotelexpress

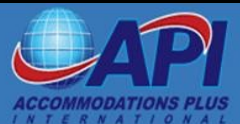

About Us Partners FAQ Contact Us Home Detailed information for the room at the HILTON VANCOUVER AIRPORT My Account from Wednesday, March 23, 2011 My Reservations to Thursday, March 24, 2011 at a rate of 180.15 (USD) per night, plus applicable taxes and fees. Check Your Bookings ▶ Logout Guarantee Required Details of room rates applicable for the period: USD 180.15 - from 2011-03-23 onwards USD 180.15 - Estimated total, which may include additional taxes and fees. Details of room rate rules: AAA STAY AND SAVE VALID AAA I.D. CARD REQUIRED AT CHECK-IN SECOND RM FOR ADDITIONAL FAMILY MEMBERS ONLY TAXES AND SERVICE CHARGES NOT INCLUDED AGENT COMMISSION 10.00 PERCENT CREDIT CARD GUARANTEE Copyright 2004 Accommodations Plus Int'l Deposit / Guarantee: CREDIT CARDS: AC AX CB CX DC DS ER EC JC DEP CREDIT CARDS: AC AX CB CX DC DS ER EC Cancellations: 04PM 23MAR11 ▶ Reserve a Room **Back** 

Once rate details are reviewed, choose **Reserve a Room**, to proceed with the reservation process.

| Hotel                        | express                                                                                     |                                          |                          | ACCOMMODATIONS PLUS |  |
|------------------------------|---------------------------------------------------------------------------------------------|------------------------------------------|--------------------------|---------------------|--|
| About Us Partners FAQ Contac | ct Us Home                                                                                  |                                          |                          |                     |  |
| My Account                   | Booking:                                                                                    |                                          |                          |                     |  |
| My Reservations              | To secure a room for your stay, we need to                                                  | collect the following booking            | information.             |                     |  |
| Check Your Bookings          | Places he advised that the hetal that you he                                                | we colocied has a E minute               | confirmation             |                     |  |
| Logout                       | period. Please reserve promptly.                                                            | ave selected has a 5 minute              | commation                |                     |  |
|                              | You will need to present a valid company employee Id at the time of check-in.               |                                          |                          |                     |  |
|                              | First Name:                                                                                 | Regina                                   | ×                        |                     |  |
|                              | Middle Name:                                                                                |                                          |                          |                     |  |
|                              | Last Name:                                                                                  | Innocent                                 | *                        |                     |  |
|                              | Airline / Company:                                                                          |                                          |                          |                     |  |
|                              | Street Address 1:                                                                           | 1200 Rt 109                              | ×                        |                     |  |
|                              | Street Address 2                                                                            |                                          |                          |                     |  |
|                              | City:                                                                                       | Lindenburst                              | *                        |                     |  |
|                              | State/Province:                                                                             |                                          | * Only for UD and Orenda |                     |  |
|                              | Bastal Cada:                                                                                | 11757                                    | * Only for US and Canada |                     |  |
|                              | Postal Code.                                                                                | United States                            | -<br>                    |                     |  |
|                              | Day Bhana:                                                                                  | 516 207 2010                             |                          |                     |  |
|                              | Day Phone:                                                                                  | 516-307-3019                             | A                        |                     |  |
|                              | Night Phone:                                                                                |                                          |                          |                     |  |
|                              | Fax:                                                                                        |                                          |                          |                     |  |
|                              | Email:                                                                                      | regina.innocent@apihotels                | *                        |                     |  |
|                              | CC Email:                                                                                   |                                          |                          |                     |  |
|                              | CC Email:                                                                                   |                                          |                          |                     |  |
|                              | CC Email:                                                                                   |                                          |                          |                     |  |
|                              | CC Email:                                                                                   |                                          |                          |                     |  |
|                              |                                                                                             |                                          |                          |                     |  |
|                              | Credit Card Number:                                                                         |                                          | * VeriSign<br>Trusted    |                     |  |
|                              | Credit Card Type:                                                                           | Visa 👻 *                                 | VERIFY                   |                     |  |
|                              | Expiration:                                                                                 | Month: 01 Year: 2011                     | *                        |                     |  |
|                              | If name on credit card is different from nam<br>enter the name and address on file with the | e booking room,<br>e credit card issuer: |                          |                     |  |
|                              | First Name:                                                                                 | []                                       |                          |                     |  |
|                              | Last Name                                                                                   |                                          |                          |                     |  |
|                              | Street Address 1:                                                                           |                                          |                          |                     |  |
|                              | Street Address 2                                                                            |                                          |                          |                     |  |
|                              | City                                                                                        |                                          |                          |                     |  |
|                              | State/Province:                                                                             |                                          |                          |                     |  |
|                              | Destal Code:                                                                                |                                          |                          |                     |  |
|                              | Country:                                                                                    | Select a Country                         | ~                        |                     |  |
|                              | Please let us know any additional informati                                                 | ion that will make your stay             | more eniovable.          |                     |  |
|                              |                                                                                             | ,                                        |                          |                     |  |
|                              |                                                                                             |                                          |                          |                     |  |
|                              |                                                                                             |                                          |                          |                     |  |
|                              | Special Instructions:                                                                       |                                          |                          |                     |  |
|                              |                                                                                             |                                          |                          |                     |  |
| Convright 2004               |                                                                                             |                                          | ~                        |                     |  |
| Accommodations Plus Int'l    |                                                                                             | ► Reserve a Room                         |                          |                     |  |

Most of the information required will be automatically populated; credit card information must be entered manually every time.

Click on **Reserve a Room** to complete the reservation.

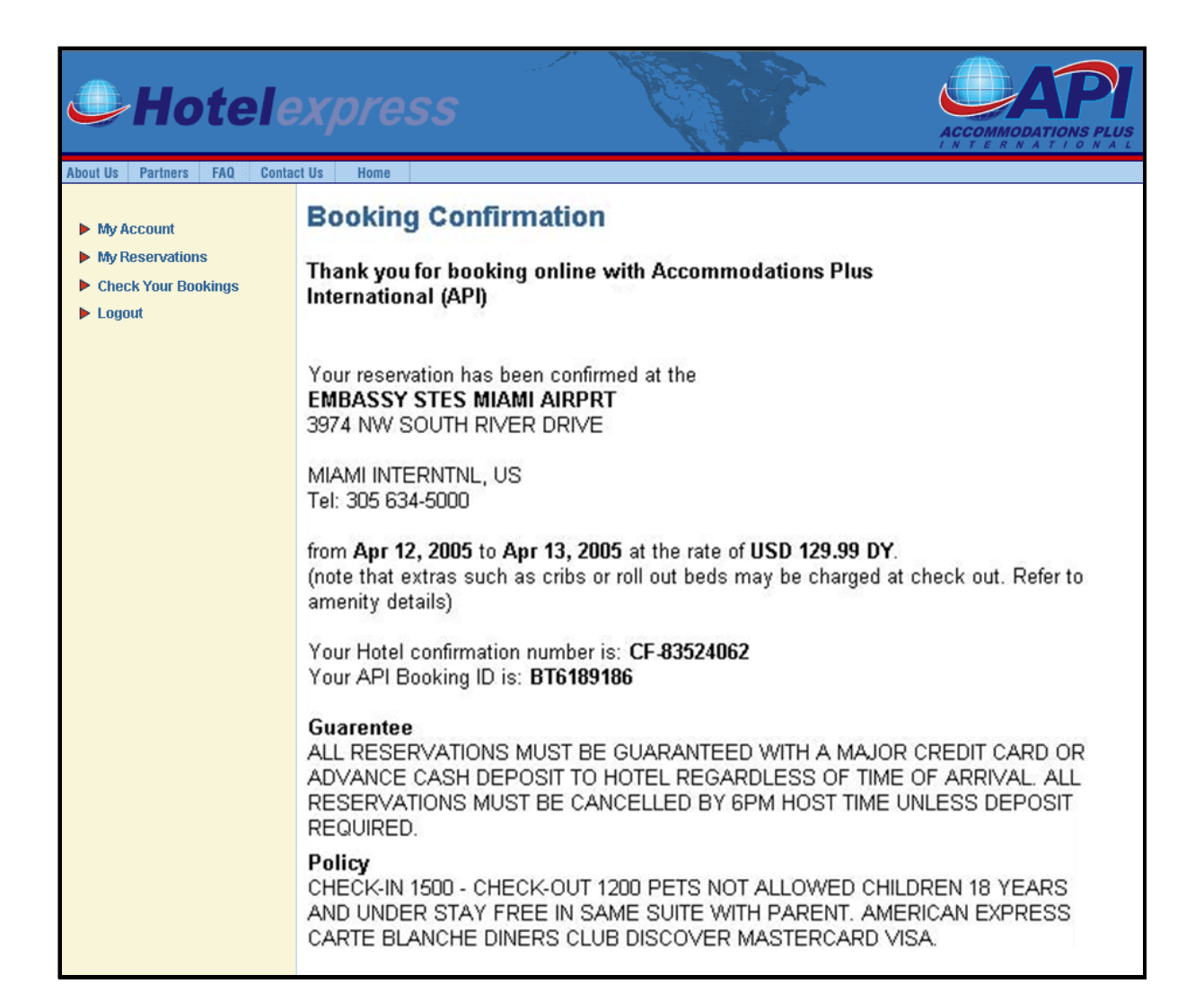

A confirmation page will be displayed with the booking information, confirmation number and booking ID. The same information will be sent to the email address provided on the booking form.

This confirmation needs to be presented to the hotel at the time of check-in.